## Como consultar resumo do faturamento pelo maxCom no Telegram?

## Produto: maxCom

1.0 Iniciar conversa com o bot com o comando /start, caso não esteja logado, deverá logar informando l ogin/senha.

## Artigos Relacionados

- Como consultar os motivos de não venda para o Pré Pedido?
- como trabalhar com Períodos de vendas no Aplicativo do maxPedido
- Como consultar informações no Painel de auditoria?
- Como configurar o resumo de meta no maxPedido?
- Como consultar Relatório de preço no maxPromotor?

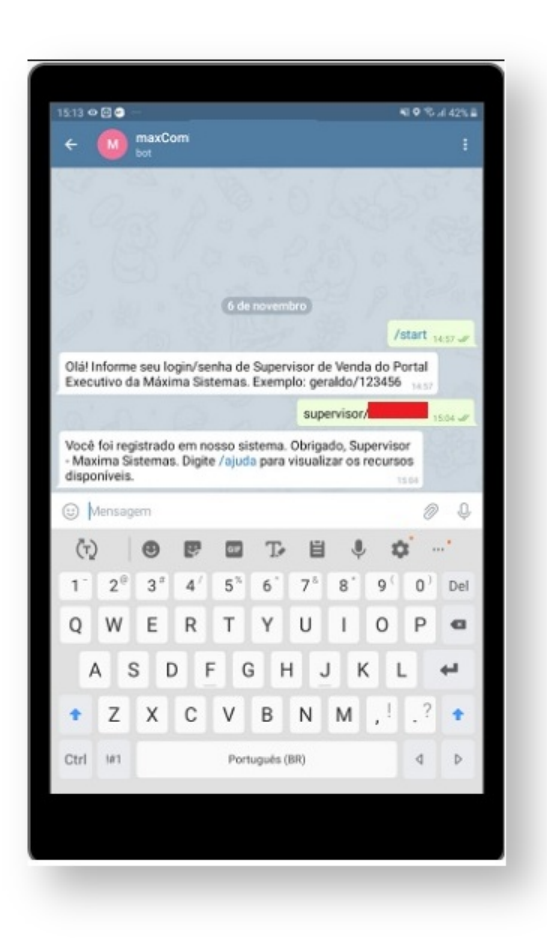

1.1 Enviar o comando /resumofaturamento, e escolha o período para obtenção dos dados.

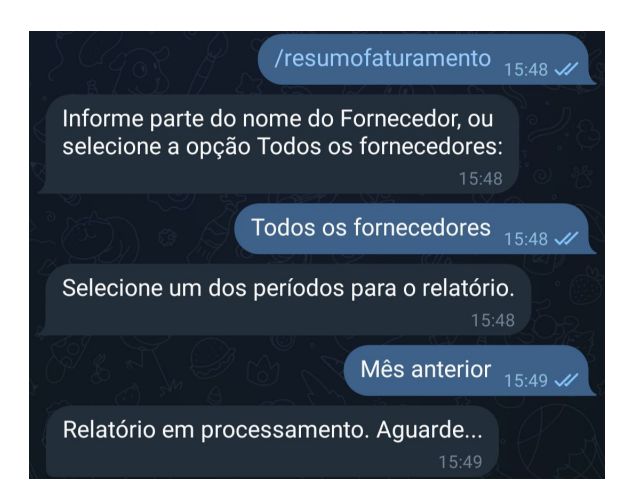

1.2 O bot retornará um relatório de análise de vendas em html, clique sobre ele para visualizar:

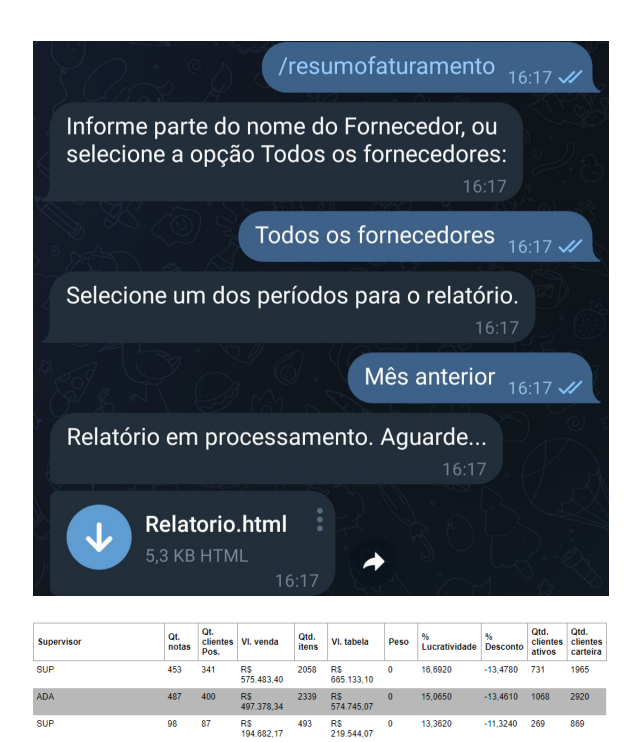

1.3 Caso queira, você pode selecionar equipes para ver os resultados referentes somente a elas.

| [1] - SUP |  |
|-----------|--|
| [2] - ADA |  |
|           |  |
| [3] - SUP |  |
|           |  |

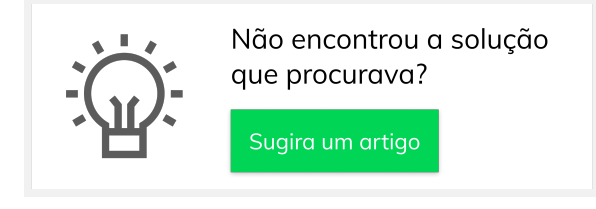

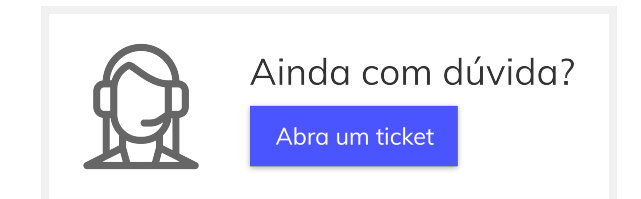